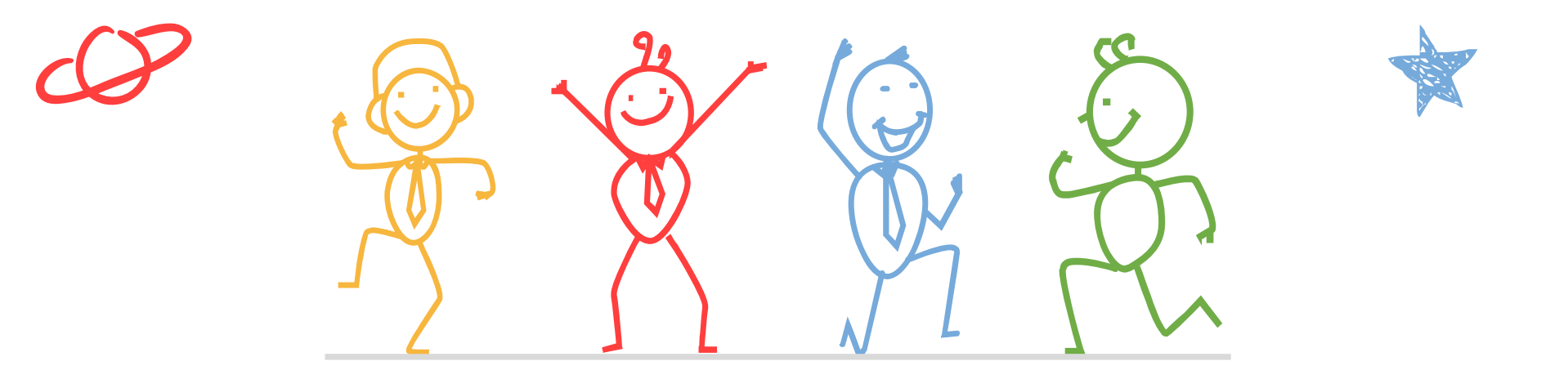

臺北市立成功高級中學輔導室

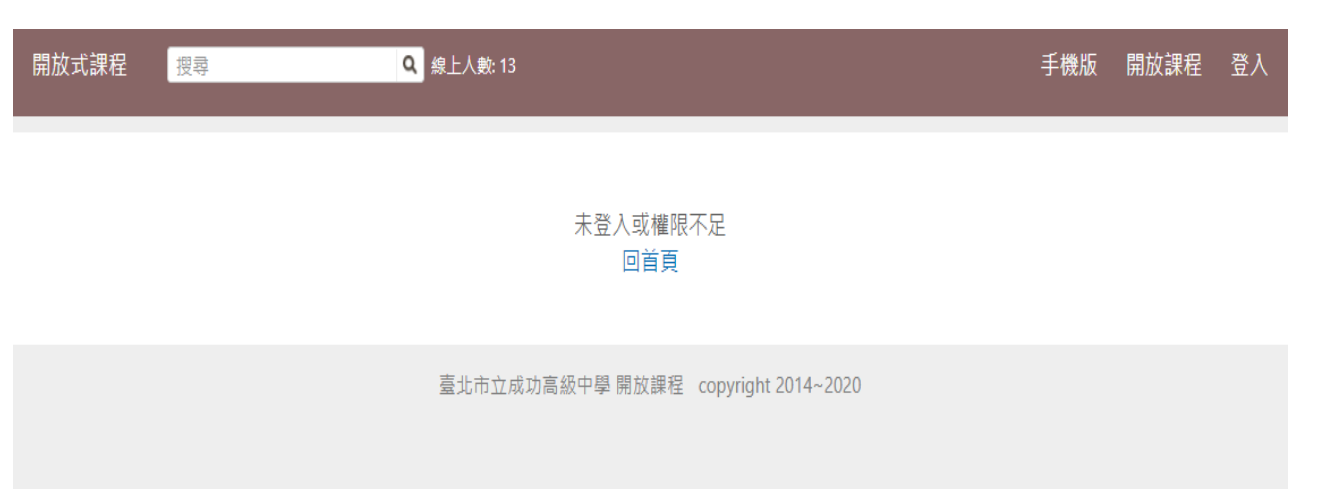

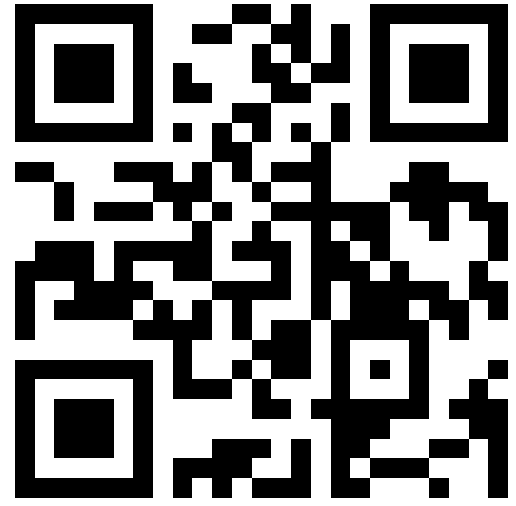

https://reurl.cc/oxvKx5

 掃描上方QRcode, 或點選連結打開 網站

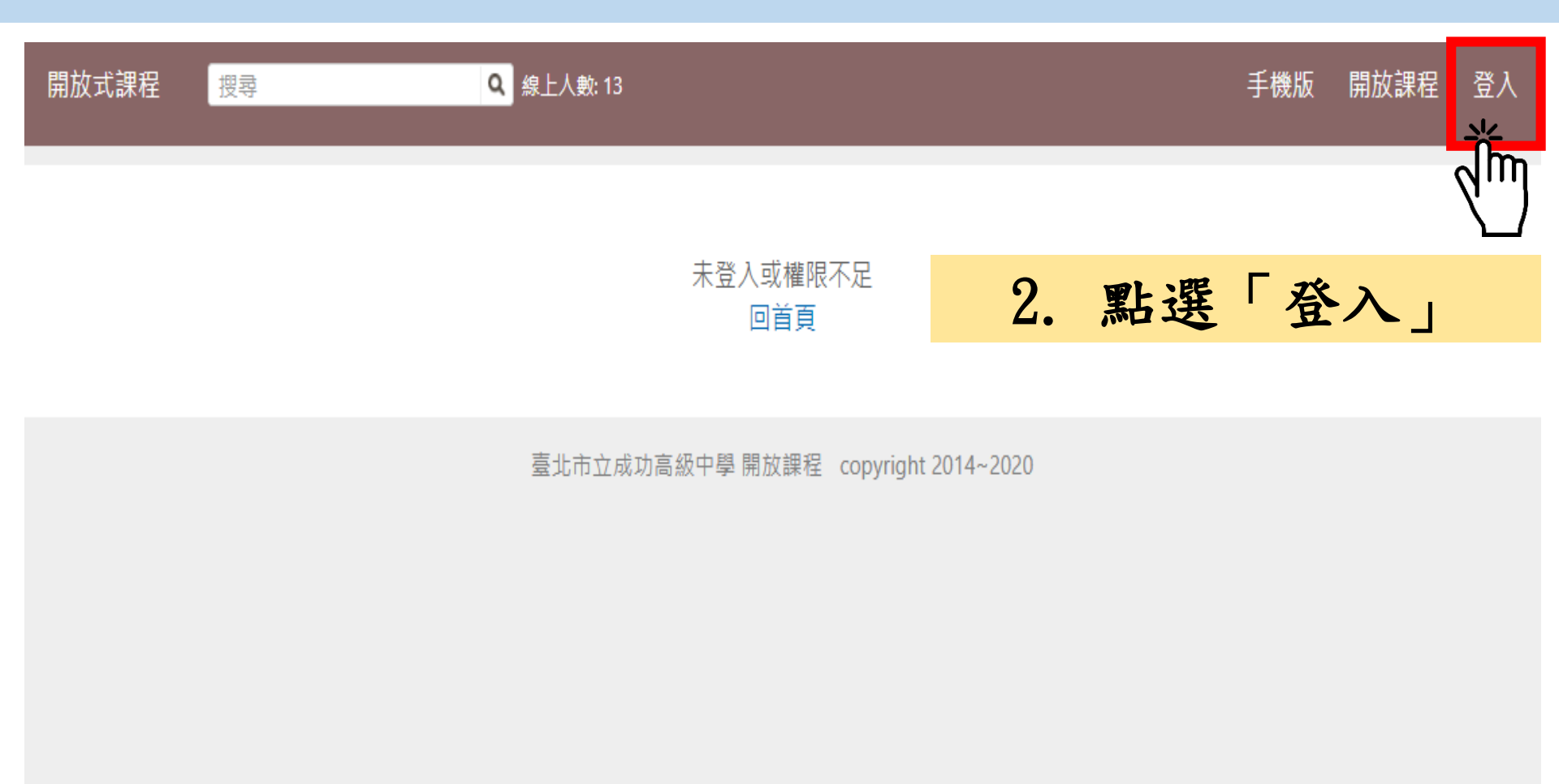

| 開放式課程                                                   | 3. 輸入帳號與密碼                                             |
|---------------------------------------------------------|--------------------------------------------------------|
| 登入                                                      | • <u>教師</u>                                            |
| 教師帳號:校務行政帳號 (ex:0123)<br>學生帳號:學號<br>預設密碼:身分證字號 (英文字母大寫) | 登入密碼:身分證字號(英文字母大寫)                                     |
| 帳號:<br><br>密碼                                           | • <u>學生</u><br>登入帳號:學號<br>登入密碼:身分證字號(英文字母大寫)           |
| □ 保持登入狀態<br>登入                                          | • <u>家長</u><br>登入帳號:P(大寫)+學生學號<br>登入密碼:學生身分證字號(英文字母大寫) |
| 忘記密碼                                                    | 若您於過去已登入系統,且更改密碼,則須<br>輸入您自行設定的密碼。                     |

若您忘記密碼或無法登入,請洽本校網路中心(#256)協助處理。

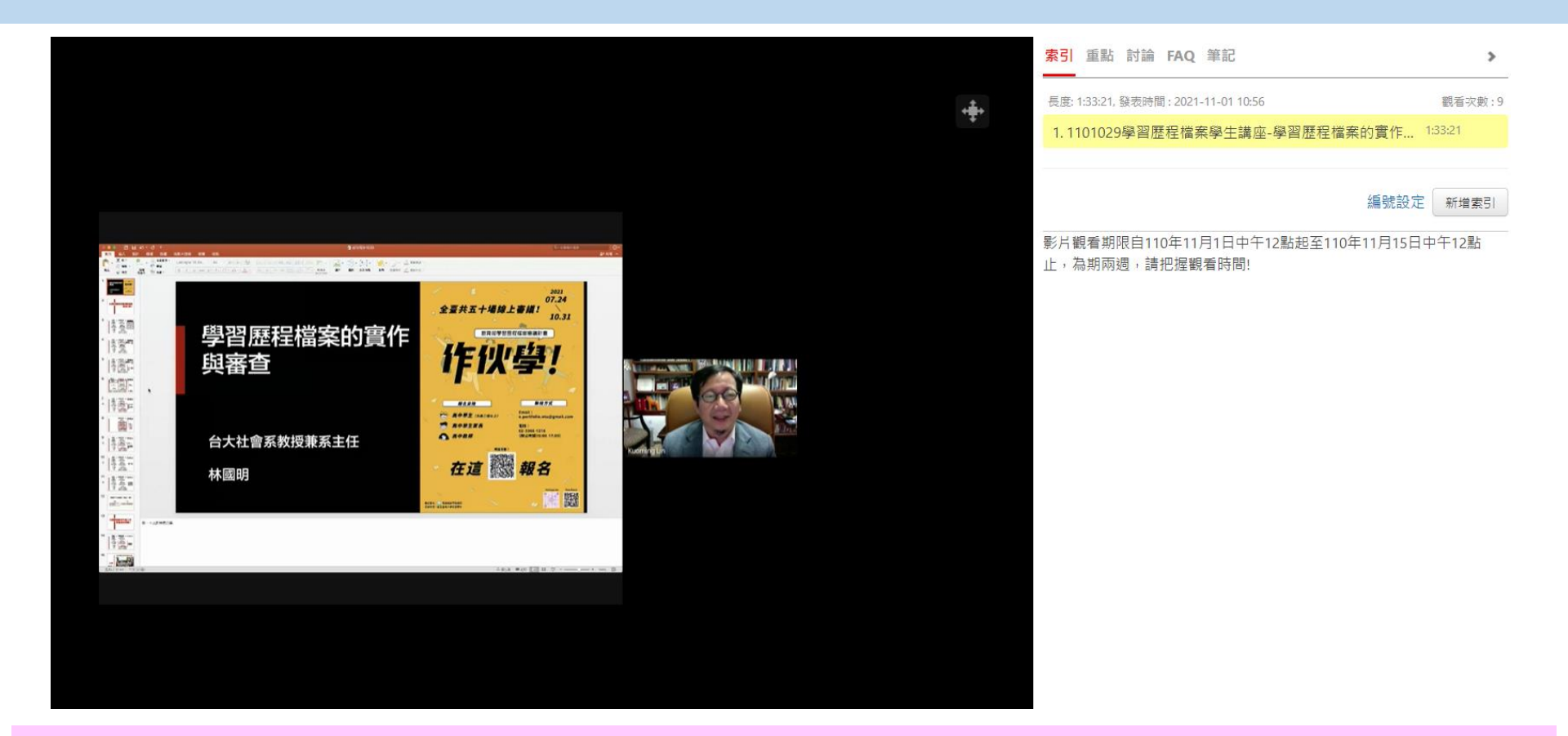

 5. 登入完成後,即可進入頁面觀看影片。
6. 影片觀看期限自<u>110年11月1日中午12點起至110年11月15日中</u> <u>午12點止</u>,為期兩週,請把握觀看時間!